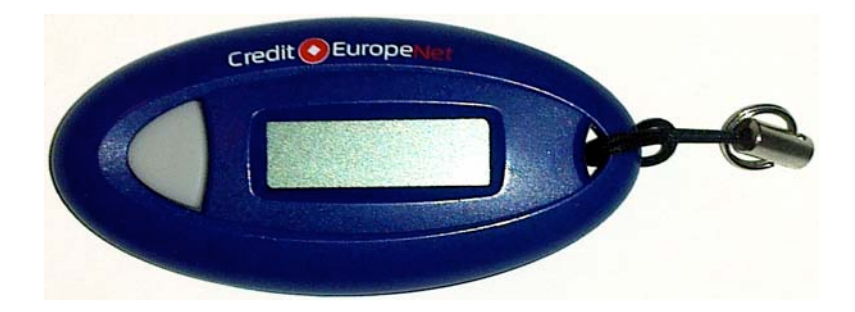

- a) Pentru deschiderea digipass-ului se apasa tasta ◀
- b) Inregistrarea PIN-ului

Va autentificati introducand Cod Client / Utilizator /Parola:

| File Edit View Favorites Tools Help                        |                                                                           |       |
|------------------------------------------------------------|---------------------------------------------------------------------------|-------|
| 🕞 Back 🔹 🌍 👻 🛃 🚮 🔎 Search 🦻                                | 🛧 Favorites 🛯 Media 🔗 🔗 🚽 🍃 🔜 🛄 🏭                                         |       |
| ddress https://net.crediteurope.ro/ibank-cln/do/login/prom | npt 💽 🔂 Go                                                                | Links |
| Cre                                                        | edit 📀 EuropeNet                                                          |       |
| Conturi Plati Depozite                                     | Rapoarte Setari Ajutor 🖉 Deconectare 😒                                    |       |
| Romana V<br>Cod cli<br>Utiliza<br>Par                      | Autentificare<br>ient 1245789<br>ator Ussserrr<br>rola ••••••••<br>Logare |       |
| Paolog incernate la 15 03 2007 11-12-53                    |                                                                           | 100   |

La prima utilizare va trebui sa va setati un PIN introducand codul de 8 caractere generat de Digipass urmat de codul PIN pe care il doriti, de doua ori.

Exemplu:

- 1. Presupunem ca Digipass-ul afiseaza urmatorul numar de 8 cifre: 12345678
- 2. Doriti sa va stabiliti un cod PIN secret: 0987

Introduceti astfel: Codul generat de digipass (8 caractere) + PIN + PIN

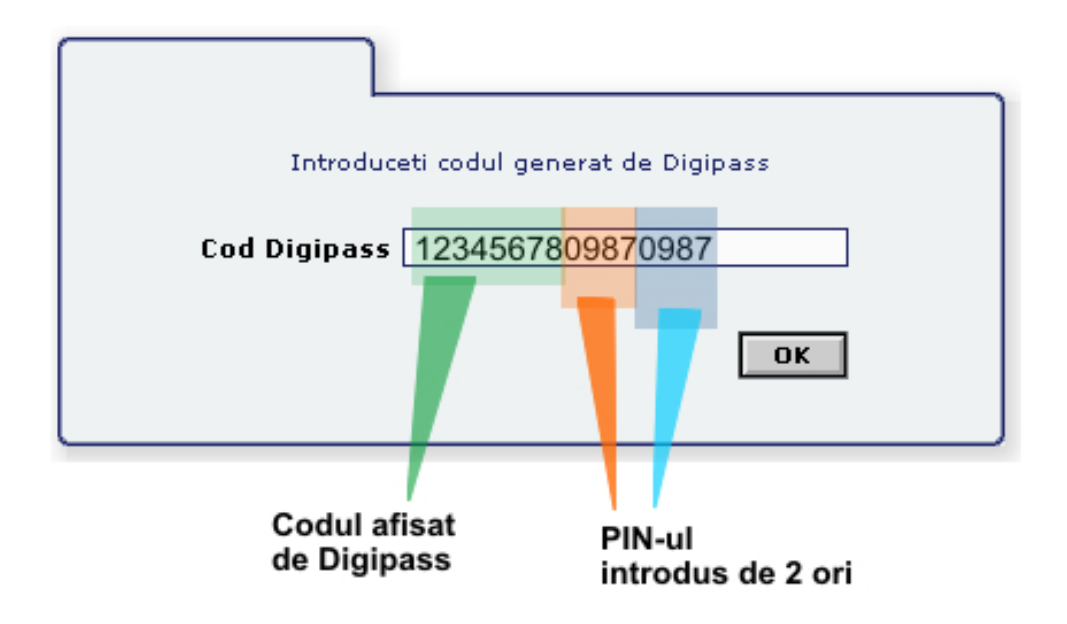

## PIN-ul trebuie sa fie numeric, de 4 cifre.

Va recomandam sa memorati acest PIN pe care il introduceti cu aceasta ocazie.

## Codul de 4 caractere generat de digipass nu se utilizeaza. Se utilizeaza numai codul de 8 caractere generat de digipass.

c) Utilizarea digipass-ului

Dupa ce ati setat acest cod PIN, la conectarile ulterioare este necesara introducerea codului PIN urmat de codul de 8 caractere generat de digipass

PIN + codul generat de digipass (8 caractere)

Exemplu:

- 1. Presupunem ca Digipass-ul afiseaza urmatorul numar de 8 caractere: 11111111
- 2. Aveti un cod PIN secret: 0987

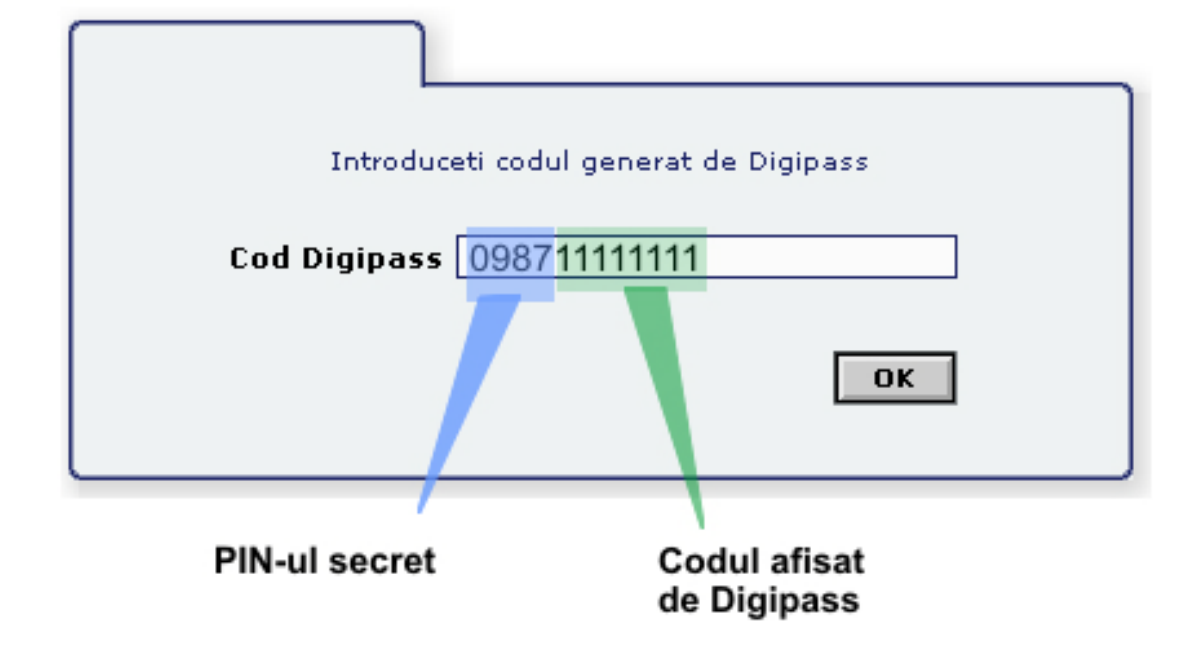

Introduceti astfel: PIN + Codul generat de digipass (8 caractere)

d) Modificarea PIN-ului

Daca doriti sa modificati PIN-ul este necesar sa introduceti urmatoarea succesiune: PIN vechi + codul generat de digipass (8 caractere) + PIN nou + PIN nou

Exemplu:

- 1. Presupunem ca Digipass-ul afiseaza urmatorul numar de 8 cifre: 33333333
- 2. Aveti un cod PIN secret: 0987
- 3. Doriti sa va schimbati codul PIN secret: 1234

Introduceti astfel: PIN vechi + codul generat de digipass (8 caractere) + PIN nou + PIN nou

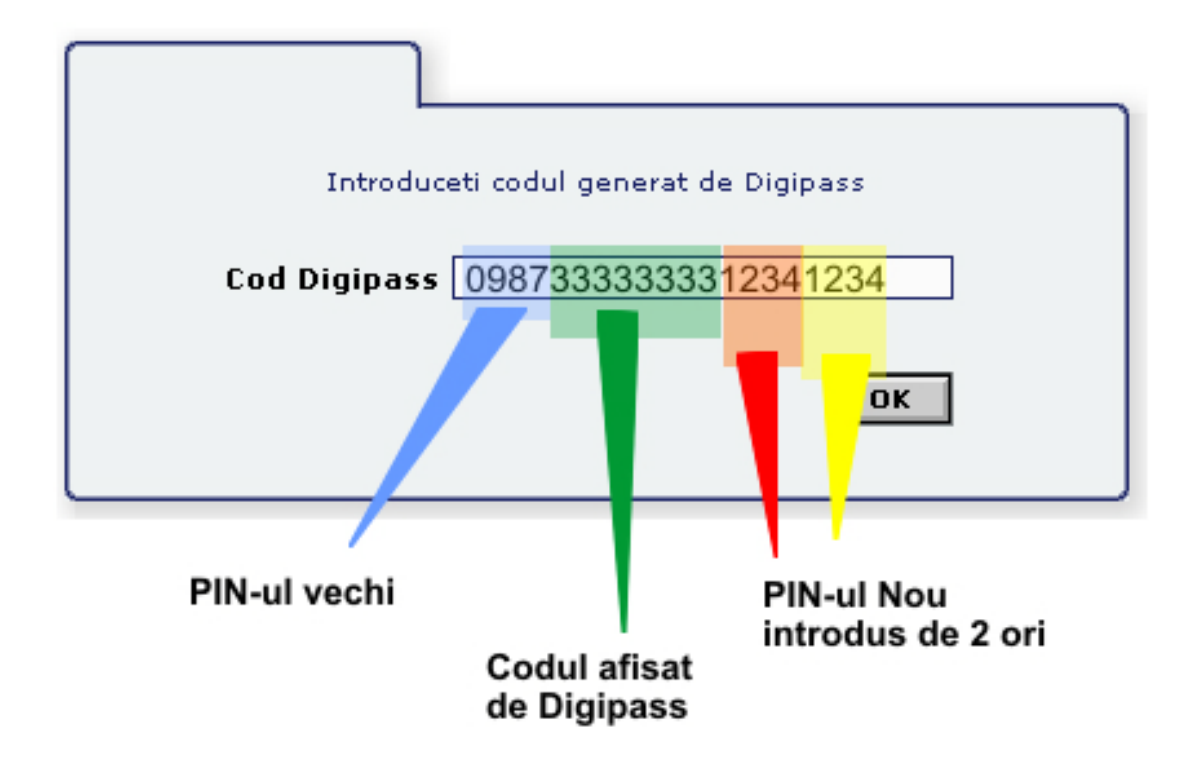

e) Daca ati uitat PIN-ul Trebui sa contactati Banca pentru resetarea digipass-ului.